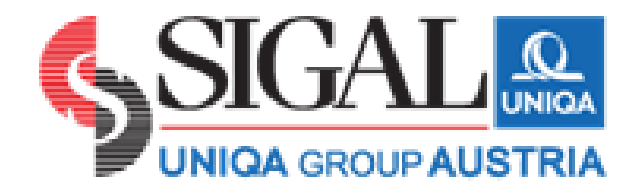

jetojmë më mirë së bashku

# Manuali i Aplikacionit të Dëmeve SIGAL

Shkarkimi, instalimi dhe funksionet e tij

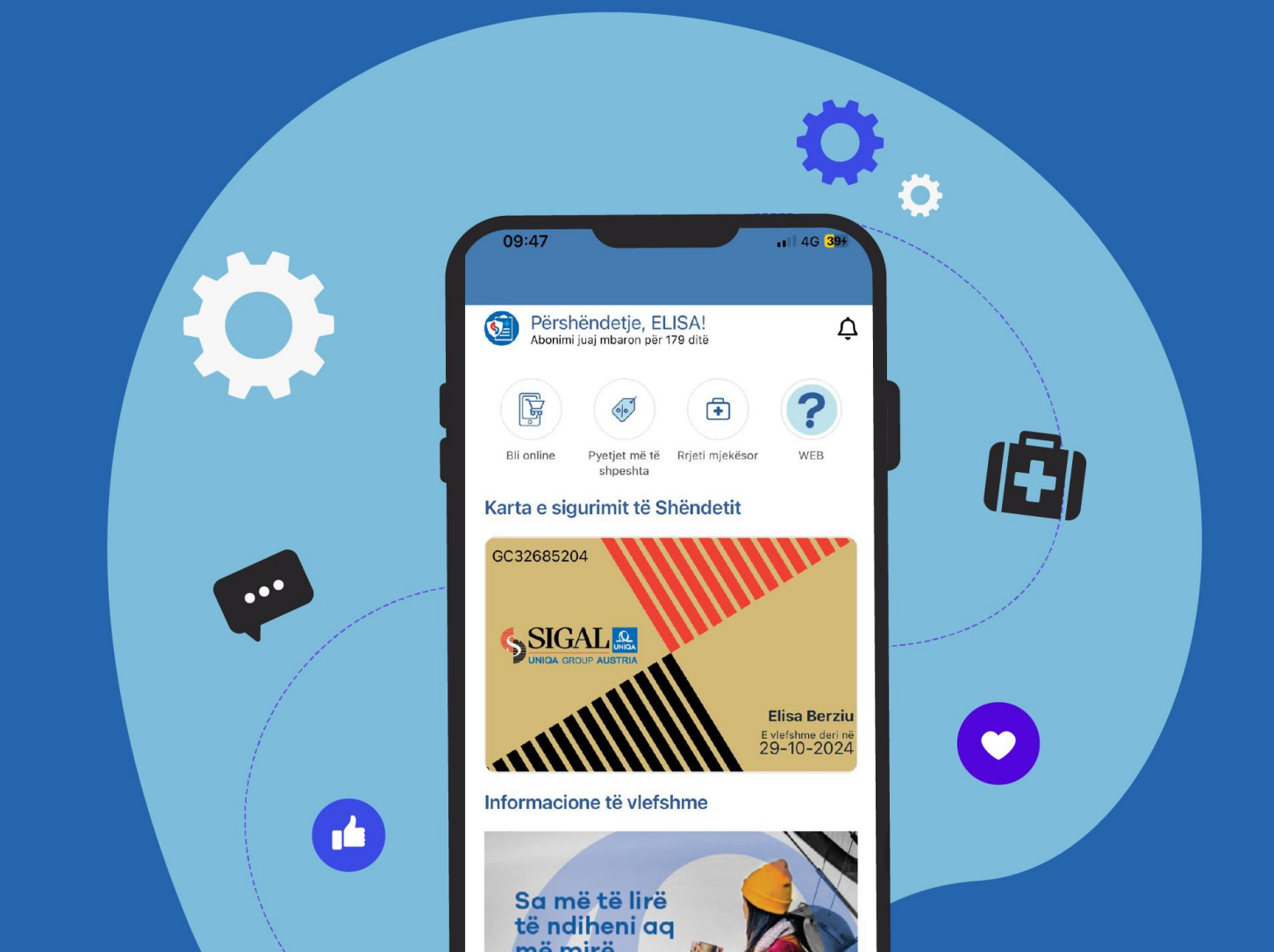

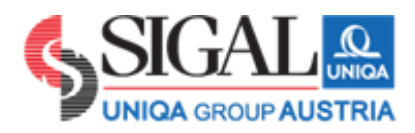

# Përmbajtja

- 1. Informacioni i përgjithshëm
- 2. Instalimi
  - 2.1. Shkarkimi
  - 2.2. Regjistrimi
  - 2.3. Verifiko kartat e mia aktive
  - 2.4. Si të veproni kur keni harruar fjalëkalimin
- 3. Informacioni bazë në ekran sapo hyni në aplikacion
- 4. Profili im
  - 4.1. Si të shtoni nje profil të ri
- 5. Kërkesa ime
  - 5.1 Rimbursimi
    - 5.1.1 Kerkesë e re 5.1.2 Kerkesa të kryera
- Pagesë direkte
   6.1 Garanci Pagese
- 7. Arkiva Ime

# 1. Informacion i përgjithshëm

Aplikacioni i dëmeve SIGAL është një mjedis dixhital i dizajnuar për të lehtësuar procesin e paraqitjes dhe procesimin të dëmeve tuaja.Përdorimi i aplikacionit synon të ofrojë më shumë shpejtësi në trajtimin e tij si dhe menaxhimin dhe monitorimin e dëmeve në kohë reale.

## Kë mund të ndihmojë ky shërbim?

- Ky shërbim ofrohet për këdo që disponon një kartë shëndeti SIGAL UNIQA mbi moshën 18 vjeç.
- Për fëmijët nën 18 vjeç që disponojnë sigurim shëndetësor, menaxhimi i tij do të administrohet nga njëri prej prindërve.

# 2. Instalimi

Për të instaluar aplikacionin **fpcHEALTH** në celularin tuaj dhe për t'u regjistruar, ju lutem referohuni në udhëzimet e mëposhtme hap pas hapi. Informacion i mëtejshëm është i disponueshëm në **PlayStore dhe APPStore**.

## 2.1 Shkarkimi

Shkarkoni aplikacionin **fpcHEALTH** në AppStore apo Google Play këtu:

| Sistemi | Linku                                                                |
|---------|----------------------------------------------------------------------|
| Android | https://play.google.com/store/apps/details?id=sigal.fpc<br>&hl=en_US |
| Apple   | https://apps.apple.com/al/app/fpchealth/id6450365482                 |

Aplikacioni mund të shkarkohet falas dhe është i disponueshëm për të gjithë celularët e zakonshëm.

## 2.2 Regjistrimi

Ndiqni hapat e regjistrimit të aplikacionit dhe filloni

## 2.3 Hapni aplikacionin dhe zgjidhni "Regjistrohu"

|                                                      | Përshëndetje!<br>Mirësevini në Aplikacionin e Dëmeve<br>Regjistrohuni me të dhënat tuaja personale |
|------------------------------------------------------|----------------------------------------------------------------------------------------------------|
| Përshëndetje!<br>Mirësevini në Aplikacionin e Dëmeve | Numri I Kartes ID është i nevojshëm                                                                |
| ID është i nevojshëm                                 | Emri                                                                                               |
| Fjalëkalimi                                          | Mbiemri                                                                                            |
| Identifikohu                                         | Emri i babait                                                                                      |
| Regjistrohu                                          | Email                                                                                              |
| Keni harruar fjalëkalimin?                           | Regjistrohu                                                                                        |
|                                                      | Kthehu prapa                                                                                       |
|                                                      | •                                                                                                  |

- Vendosni të dhënat e Nr.personal të kartës tuaj te identitetit i cili fillon dhe mbaron me shkronjë. (shembull: IxxxxxxxK)
- Krijoni fjalëkalimin tuaj.
- Vendosni emrin, mbiemrin, atësinë dhe adresën tuaj të e-mailit.

Mbas regjistrimit do t'ju shfaqet mesazhi si më poshtë:

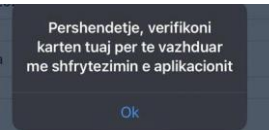

Ju duhet të bëni verifikim e kartave tuaja aktive në seksionin Profili im-Kartat e mia.

## 2.2 Si të kryeni verifikimin e kartave tuaja?

| < Profili im          |           |   | 🗸 Kartat e mia           |
|-----------------------|-----------|---|--------------------------|
| Menaxho Profilin      | >         |   |                          |
| Të dhënat personale   | >         |   | SC32061***               |
| Njoftimet             | >         |   | SIGAL<br>Verifiko kartën |
| Kartat e mia          | - Shing > |   |                          |
| Pyetje më të shpeshta | >         |   |                          |
| Telefono për ndihmë   | >         |   | SC2516***                |
|                       |           |   | SIGAI<br>Verifiko kartën |
|                       |           |   |                          |
|                       |           |   |                          |
|                       |           |   |                          |
|                       |           |   |                          |
|                       | 0         | • | 6 E S                    |

- Automatikisht ju do t'ju dalin kartat aktive që ju keni.
- Duke klikuar tek "Verifiko kartën" do t'ju shfaqet një tabelë ku do t'ju kërkoj të vendosni të dhëna nga karta juaj.
- Vetëm pasi keni verifikuar kartën tuaj, ju mund të kryeni aplikime për rimbursim të faturave tuaja apo të bëni një kërkesë për garanci pagese.

## 2.3 Si të veproj kur kam harruar fjalëkalimin?

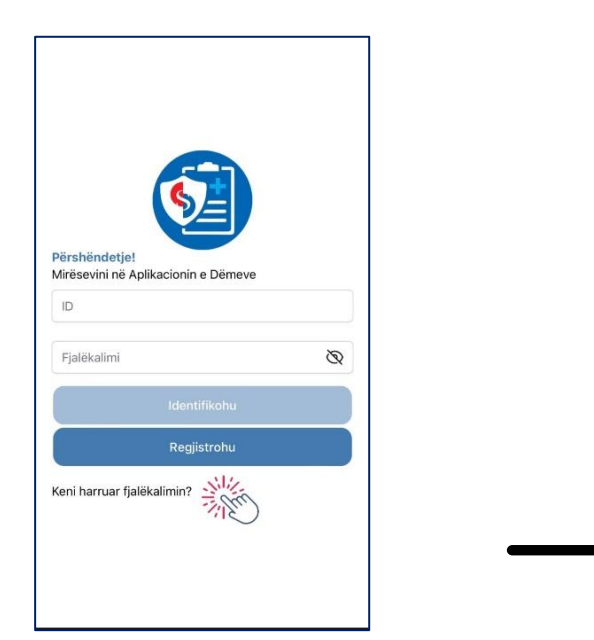

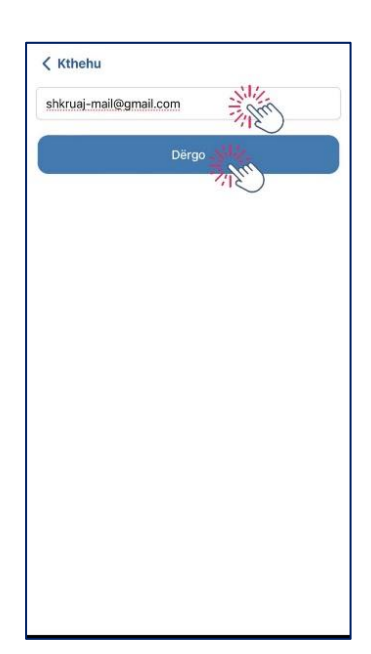

-Klikoni te: Keni harruar fjalëkalimin, më pas do t'iu shfaqet fotoja e mësiperme ku duhet të vendosni e-mailin me të cilin keni kryer regjistrimit.

-Ndiqni procedurën e resett të fjalëkalimit tuaj të ri dhe më pas kryeni loginin.

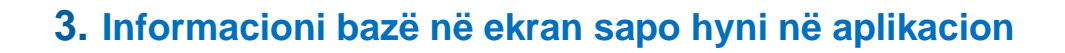

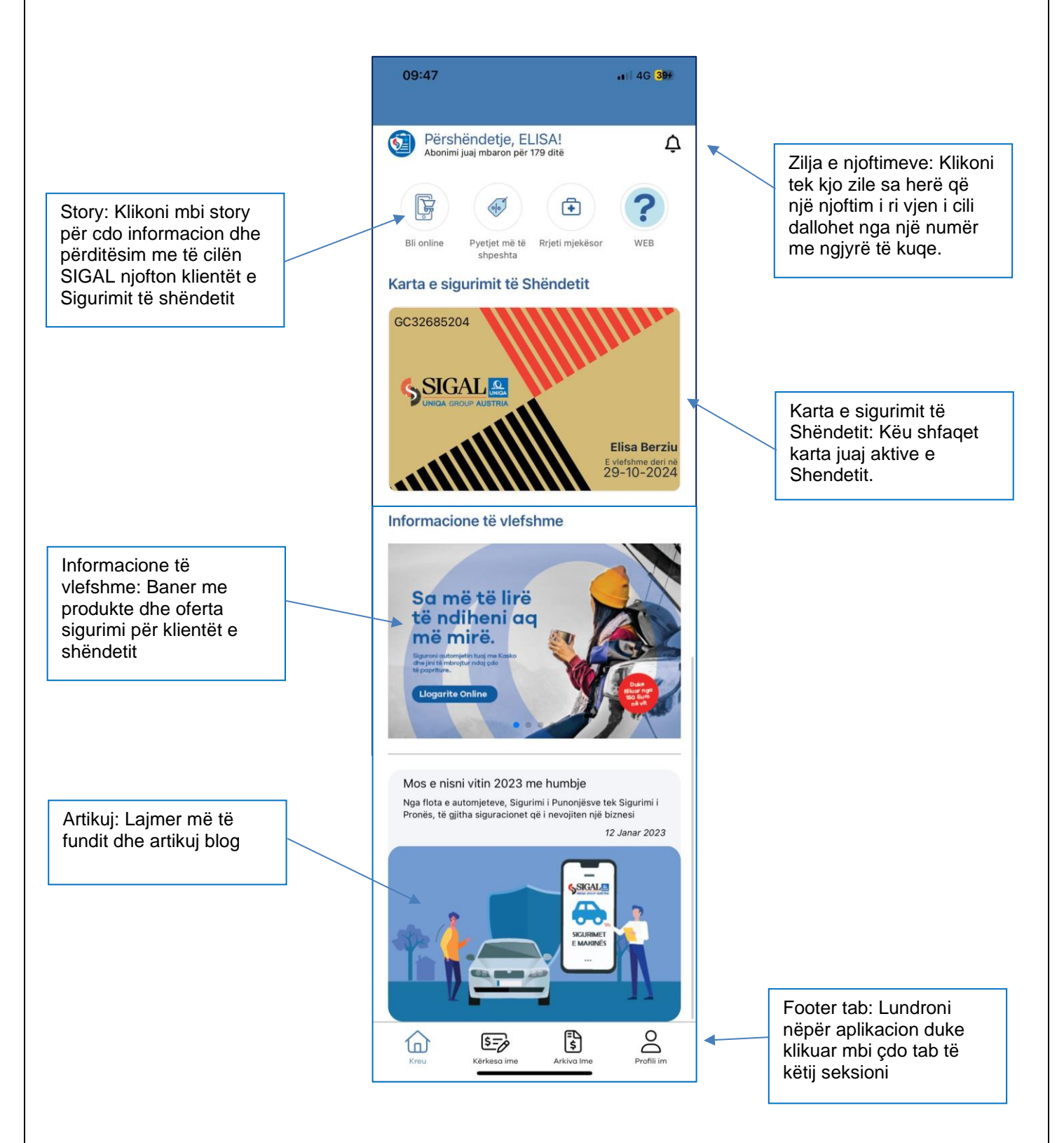

## 4. Profili im

<u>Menaxho Profilin:</u> Ju mund të bëni menaxhimin e profilit tuaj apo të shtoni një profil të rri. (të femijëve nën 18 vjec) <u>Të dhënat personale</u>: Përditësoni të plota të gjitha të dhënat tuaja siç kërkohen.

Njoftimet: Seksioni ku ju do të merrni njoftime të ndryshme.

Kartat e mia: Verifikoni kartat tuaj aktive.

Pyetjet më të shpeshta: Pyetjet më të shpeshta në lidhje me aplikacionin.

Telefoni për ndihmë: Telefono një operator për asistencë të mëtejshme.

| dhënat personale                                                                                             | Menaxho Pr                       | ofilin                   |   | > |
|----------------------------------------------------------------------------------------------------|----------------------------------|--------------------------|---|---|
| frtimet > trat e mia > trat e mia > trat e mia > trat e mia > trat e mia > trat e mia > trat = nip erdi zoza | Të dhënat p                      | ersonale                 |   | > |
| tat e mia ><br>etje më të shpeshta ><br>efono për ndihmë ><br>nd 3.1 - 19 Prill 2024                         | Njoftimet                        |                          |   | > |
| efono për ndihmë ><br>nil 3.1 - 19 Prill 2024                                                                | Kartat e mia                     |                          |   | > |
| efono për ndihmë >                                                                                           | Pyetje më të                     | shpeshta                 |   | > |
|                                                                                                    | Telefono pë                      | r ndihmë                 |   | > |
|                                                                                                    | Telefono për<br>ersioni 3.1 - 19 | r ndihmë<br>9 Prill 2024 |   |   |
|                                                                                                    |                                  |                          |   |   |
|                                                                                                    |                                  |                          |   |   |
|                                                                                                    | ^                                | -                        | Ē | 0 |

#### 4.1 Si të aktivizoni kartën e fëmijës tuaj?

Hapat e mëposhtëm tregojnë hapat e aktivizimit të kartave te fëmijës/fëmijëve tuaj nën moshën 18 vjeçe.

|                       |    |                             | < Shto një profil të ri |
|-----------------------|----|-----------------------------|-------------------------|
| Profili im            |    |                             | Numri i Kartes ID       |
| Menaxho Profilin      |    | Dil                         | Krijo fjalëkalim        |
| Të dhënat personale   | >  |                             | Emri                    |
| Njoftimet             | >  |                             | Mbiemri                 |
| Kartat e mia          | >  |                             | Emri i babait           |
| Pyetje më të shpeshta | >  |                             | Email                   |
| Telefono për ndihmë   | >  |                             | Regjistrohu             |
|                       |    |                             |                         |
|                       |    |                             |                         |
|                       |    | Shto një profil të ri       |                         |
|                       |    | Hyr në një profil ekzistues | <b>,</b>                |
| 6 5 3                 | 00 |                             |                         |

-Menaxho Profilin: klikoni tek seksioni "Shto një profil të ri", do të shfaqet pamja e ilustruar ku do të plotësohen të dhënat e fëmijës.

-Pas aktivizimit të profilit të fëmijës ndiqen të gjitha hapat e verifikimit të kartës si më sipër.

## 5. Kërkesa ime

## 5.1 Rimbursimi

## 5.1.1 Kërkesë e re

Pasi të kemi kryer të gjithë hapat e duhur në lidhje me regjistrimin e profilit dhe verifikimin e katrës/kartave tuaja aktive ju mund të kryeni një kërkesë për rimbursim apo të kërkoni për një garanci pagese.

| Rimbursime        |    |   |
|-------------------|----|---|
| Kërkesë e re      | K  | > |
| Kërkesa të kryera |    | > |
|                   |    |   |
|                   |    |   |
|                   |    |   |
|                   |    |   |
|                   |    |   |
|                   |    |   |
|                   |    |   |
| <b>^</b>          | F۵ | 0 |

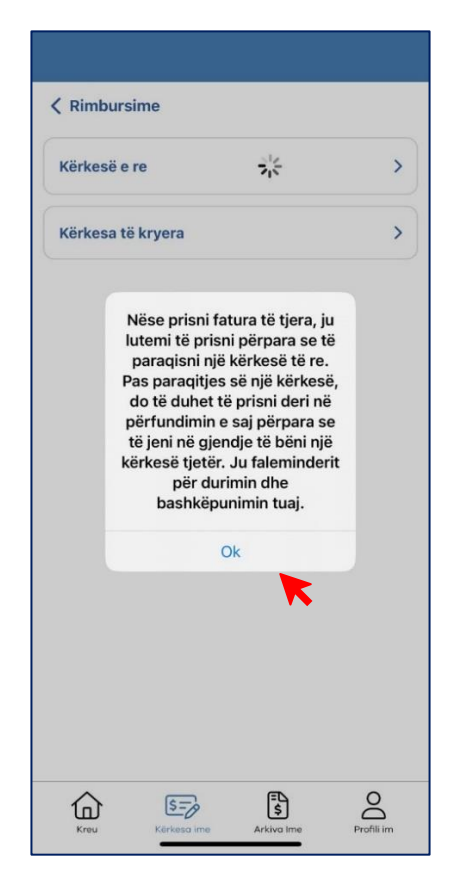

| Kërkesë për rimbursii                                                                                                    | n                                                               |
|----------------------------------------------------------------------------------------------------|-----------------------------------------------------------------|
| Ne kete hap do zgjidhet lloj i kerk<br>marr sherbim shendetesor apo n<br>baze te kerkeses do popullohet r<br>opsionet e ndryshme. Kjo liste do<br>kerkueshme. | xeses, nese eshte<br>nedikament. Ne<br>nje liste me<br>o jete e |
| 🗓 Fatura nr. 1                                                                                                    | ^                                                               |
| Zgjidh kartën 🛈                                                                                                    |                                                                 |
| Zgjidh kartën                                                                                                    | •<br>•                                                          |
| Klinika/Spitali                                                                                                    |                                                                 |
| Zgjidhni klinikën/spitalin e rrjetit i<br>UNIQA ku keni marrë sherbimin                                                                                       | mjekësor SIGAL                                                  |
| <b>Lloji i kërkesës</b><br>Zgjidhni llojin e shërbimit të krye                                                                                                | r I v                                                           |
|                                                                                                    |                                                                 |

| Numri i fatures<br>Vendosni nr. faturës tatimore<br>AX2378984729ER<br>Data e faturës<br>Vendosni datën e lëshimit të faturë ta<br>23 Apr 2024 | ×        |
|----------------------------------------------------------------------------------------------------|----------|
| Numri i fatures<br>Vendosni nr. faturës tatimore<br>AX2378984729ER<br>Data e faturës<br>Vendosni datën e lëshimit të faturë ta<br>23 Apr 2024 | atimore  |
| Vendosni nr. faturës tatimore<br>AX2378984729ER<br>Data e faturës<br>Vendosni datën e lëshimit të faturë ta<br>23 Apr 2024                    | atimore  |
| AX2378984729ER<br><b>Data e faturës</b><br>Vendosni datën e lëshimit të faturë ta<br>23 Apr 2024                                              | atimore  |
| Data e faturës<br>Vendosni datën e lëshimit të faturë ta<br>23 Apr 2024                                                                       | atimore  |
| Vendosni datën e lëshimit të faturë ta<br>23 Apr 2024                                                                                         | atimore  |
| 23 Apr 2024                                                                                                    |          |
|                                                                                                    |          |
| Vlera e faturës<br>Vendosni verën e faturës dhe zgjidh n<br>lekë/euro                                                                         | nor edhë |
| Fature                                                                                                    |          |
| Ngarkoni faturen nga spitali                                                                                                    |          |
|                                                                                                    |          |
| Imazh/dokument                                                                                                    |          |

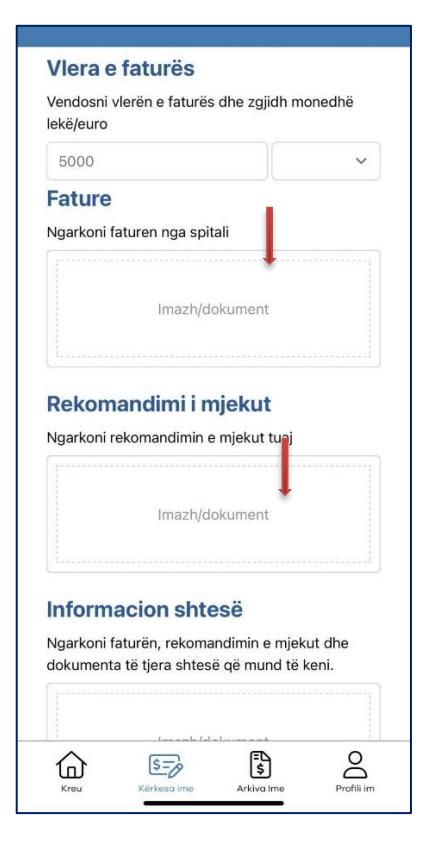

| Ngarkoni rekomandimin e mjekut tuaj                                                       | Përmbledhje                                                                                                    |                                                                        |
|-------------------------------------------------------------------------------------------|----------------------------------------------------------------------------------------------------|------------------------------------------------------------------------|
| lmazh/dokument                                                                            | Ju po kerkoni rimbursim per faturen e meposititme:<br>Numri i fatures <b>Vendos nr e fatures</b> në datën <b>2024-</b><br><b>04-23</b> , me vlerën <b>5500 Leke</b> | Emri i personit që do të përfitojë ng                                  |
|                                                                                           | Pershkrimi i rastit                                                                                                    | <b>rimbursimi</b><br>Emri i personit që do të përfitojë nga rimbursimi |
| nformacion shtesë                                                                         | Pershkruaj rethanat ne te cilat keni marr                                                                                                    | Emri i perfituesit                                                     |
| lgarkoni faturën, rekomandimin e mjekut dhe<br>lokumenta të tjera shtesë që mund të keni. | sherbimin. Dhe detaje nga gjendja<br>shendetesore.                                                                                                    | IBAN<br>Numri i Ilogarisë bankare                                      |
|                                                                                           |                                                                                                    | Shkruaj IBAN e bankes tuaj                                             |
| Imazh/dokument                                                                            | Emri i personit që do të përfitojë nga<br>rimbursimi                                                                                                    | Banka<br>Banka e personit që do të përfitojë nga rimbursimi            |
| <b>\</b>                                                                                  | Emri i personit që do të përfitojë nga rimbursimi                                                                                                    | Banka Credins sh.a.                                                    |
|                                                                                           | Emri i perfituesit                                                                                                    | 🥏 Ruaj të dhënat e bankës                                              |
| Shto një faturë                                                                           | IBAN                                                                                                    | Pranoj kushtet per sherbimin e SIGAL UNIQA<br>Terms & Conditions       |
|                                                                                           | Numri i Ilogarisë bankare                                                                                                    | Deklaroj nën përgjegjësinë time se                                     |
| Vazhdo                                                                                    | Shkruaj IBAN e bankes tuaj                                                                                                    | informacioni është i saktë dhe i vërtetë.                              |
|                                                                                           |                                                                                                    | Dërgo kërkesën                                                         |
|                                                                                           |                                                                                                    |                                                                        |

Më sipër është përshkruar hapat që duhet të ndiqen në rastin e paraqitjes së një kërkese për rimbursim.

Nëse do të këni më shumë se 1 faturë do të shtypni butonin <u>SHTO NJË FATURË</u> dhe do të kryhet e njëjta procedurë siç vepruam për kërkesën më sipër.

Nëse nuk keni asnjë faturë do te shtypni butonin VAZHDO dhe kërkesa juaj është regjistruar dhe dërguar me sukses.

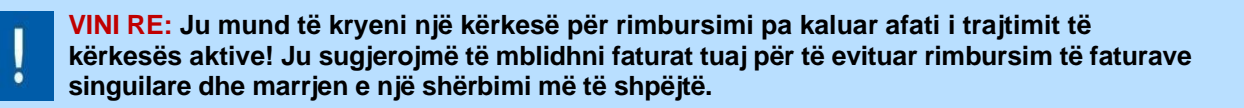

## 5.1.2 Si të kontrolloj kërkesën e kryer?

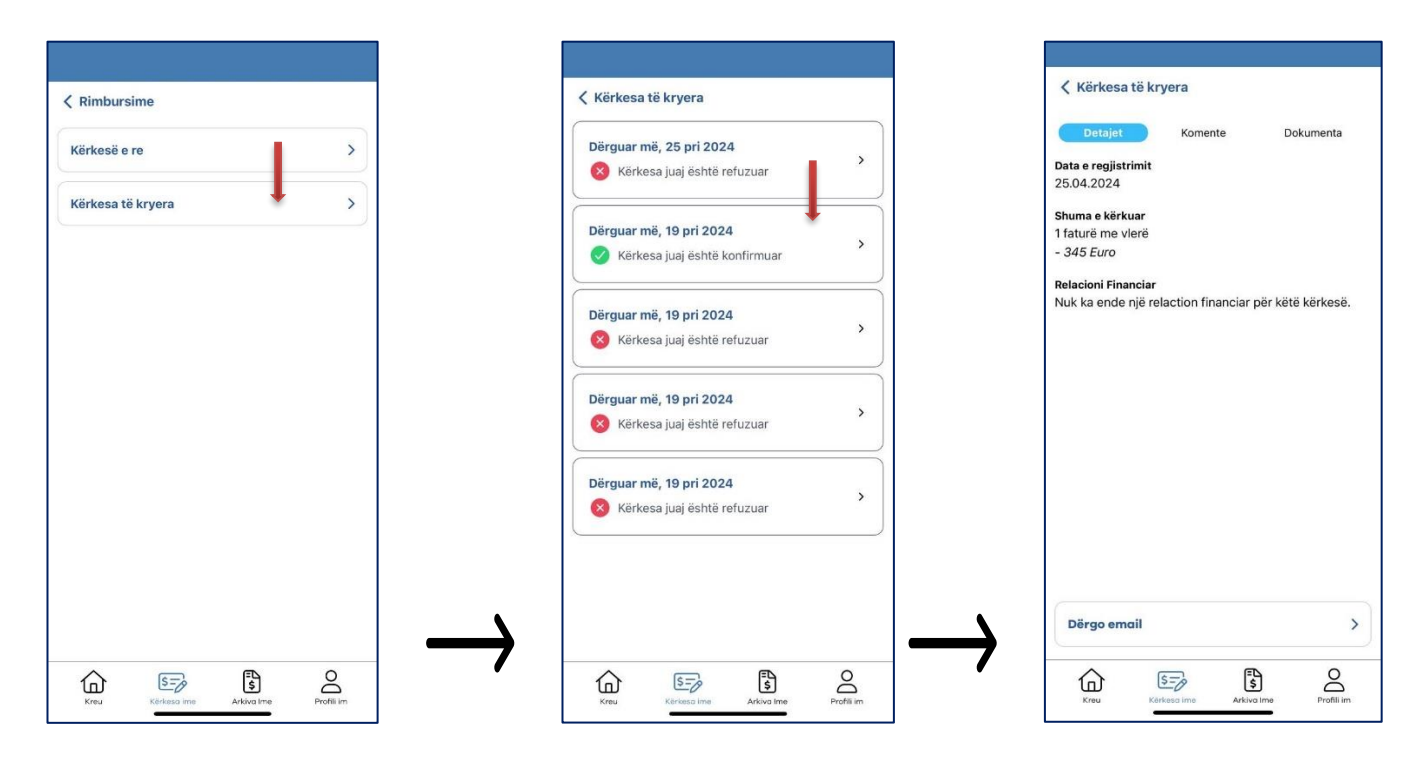

Për të kontrolluar kërkesat tuaj do të ndiqni procedurën si më poshtë:

-Klikojmë te "Rimbusimi", më pas zgjedhim kërkesat e kryera dhe do të na shfaqen fotot e mësipërme ku shfaqen të gjitha kërkesat e kryera dhe statusi i tyre.

-DETAJET: Nëse do të duam të shikojmë detajet e kërkesës klikojme në të dhe do të na shfaqet figura (foto 3) ku do të shohim detajet e kërkesës .

**KOMENTE:** Te ky buton do të gjeni komunikimet midis SIGAL në lidhje me trajtimin e rastit, atëherë kur do të jetë e nevojshme.

**DOKUMENTA:** Ndodhet i gjithë aktual apo dokumentacioni, i cili duhet ngarkuar në lidhje me atë kërkesë.

# 6. Pagesa direkte

Ju informojmë se SIGAL UNIQA ofron shërbimin për pagesë direkte për shpenzime mbi 20,000 Lekë të reja.

Kërkesa juaj duhet të përmbajë: dokumentat mjekësore ku përfshihen rekomandimet mjekësore të shërbimit që parashikoni të merrni, fotokopje e përgjigjeve të analizave dhe çdo dokumentacion tjetër të vlefshëm në lidhje me garancinë që kërkoni të merrni.

Autorizimi do të zgjasë maksimumi 5-10 ditë pune, nga plotëësimi i dokumentacionit të plotë dhe ju do të mbaheni në dijeni të komunikimit që SIGAL mban me spitalin për këtë garanci.

#### 6.1 Si të kryej kërkesën për garanci direkte?

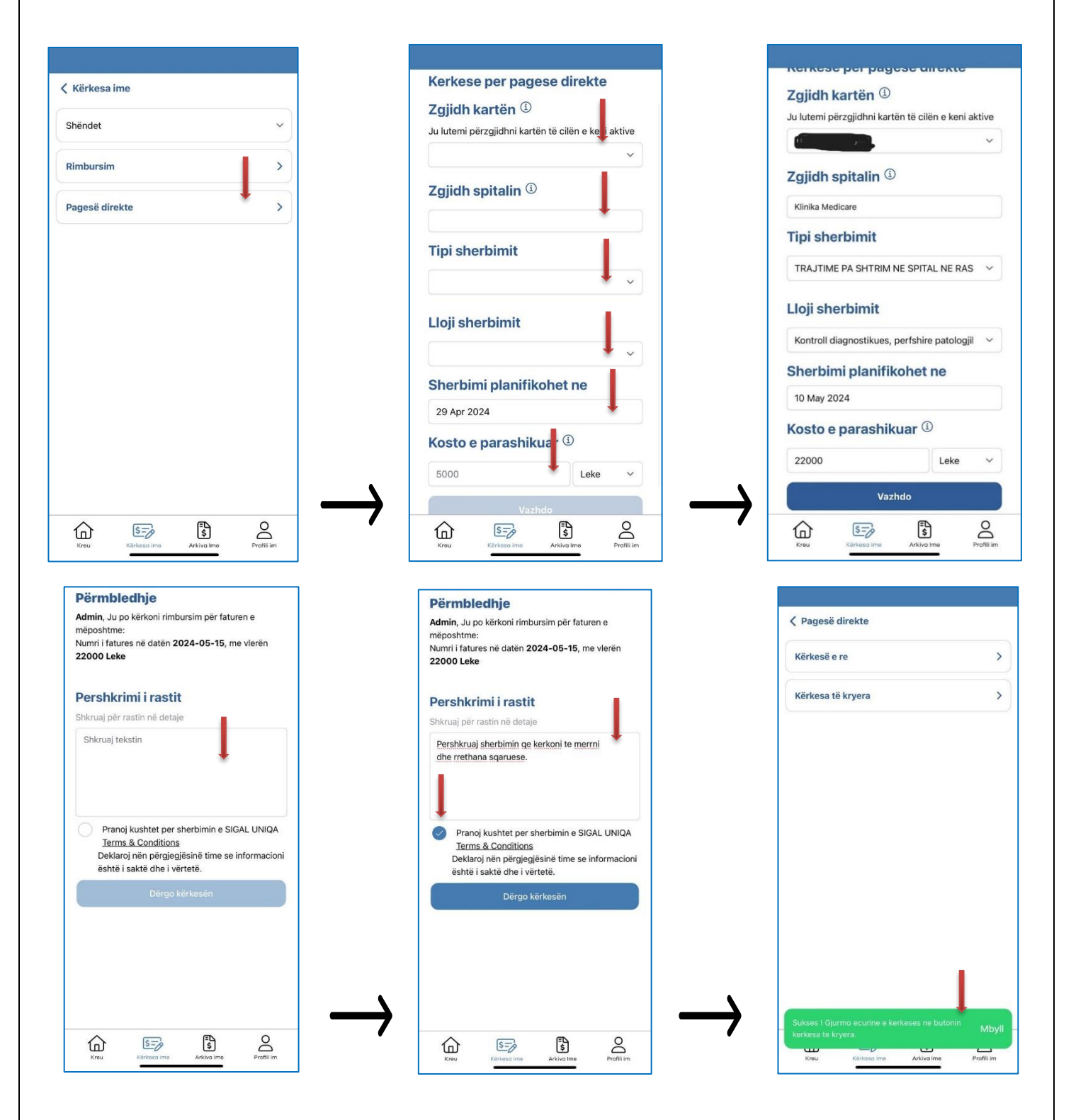

### Më sipër janë përshkruar hapat që duhet të ndiqen në rastin e paraqitjes së një kërkese për garanci pagese. Sigurohuni që të plotësohen të gjithë hapat dhe me të gjithë dokumentacionin mbështetës.

-Zgjedhim Institucionin Shëndetësor ku do të marrim shërbimin.

-Llojin e shërbimit që parashikoni të merrni.

-Datën në të cilën do të merrni shërbimin.

-Shumën që parashikoni të shpenzoni në lidhje me shërbimin që do të merrni.

-Bëni përshkimin e rastit/gjendjes tuaj shëndetësore për të cilën ju ka lindur nevoja e marrjes së shërbimit.

Pranojmë kushtet e shërbimeve dhe më pas duke shtypur "Dërgo Kërkesën" ju shfaqet mesazhi që ju njofton për dërgimin e kërkesës

# 7. Arkiva ime

Arkiva ime do të shërbeje si një arkivë digjitale e të gjithë dokumentacionit që ju keni upload per trajtimin e kërkesave tuaj për rimbursim apo garanci pagese. Kjo do t'iu jap mundësinë të gjithë të siguruave që të kenë nje historik të këtyre dokumentave dhe ti përdorin ato sa herë nevojitet.

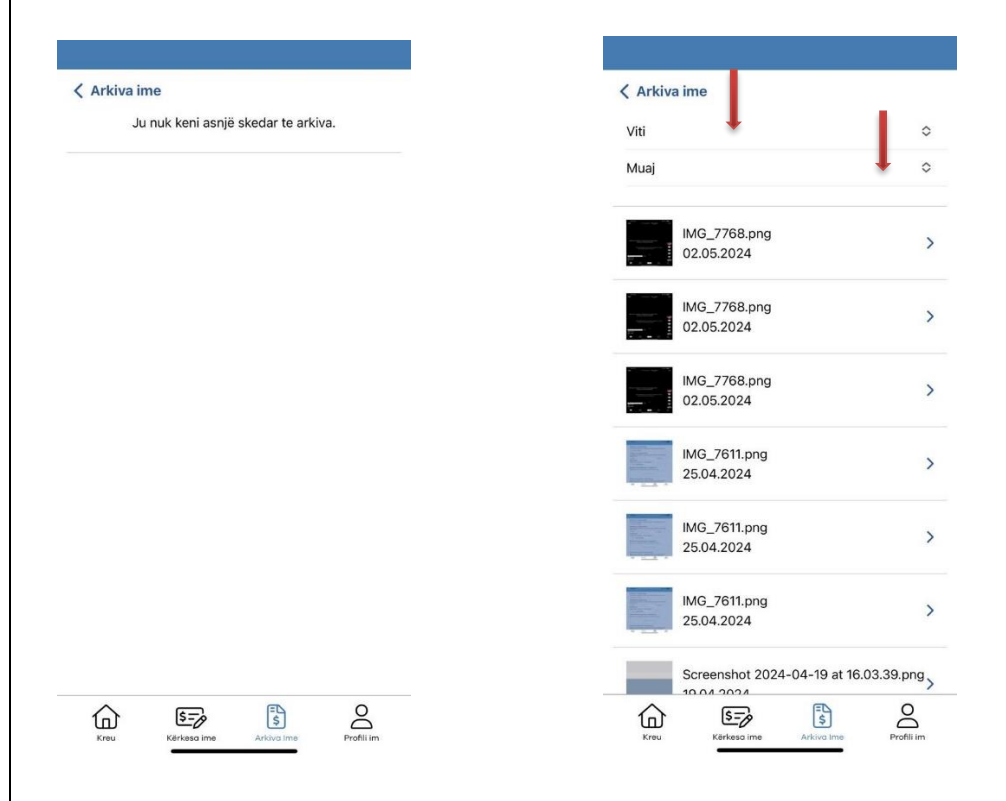

Gjithashtu kjo hapsirë ju jep mundësinë që të filtroni në cdo kohe sipas vitit kalendarik dhe muajit dokumentat tuaja.